## Procedure to Create and boot a AntiCloud Recovery USB in Virtualbox.

Create AntiCloud Recovery USB. Add the USB to your VM Setting -> Storage -> Add new Storage Controller -> USB

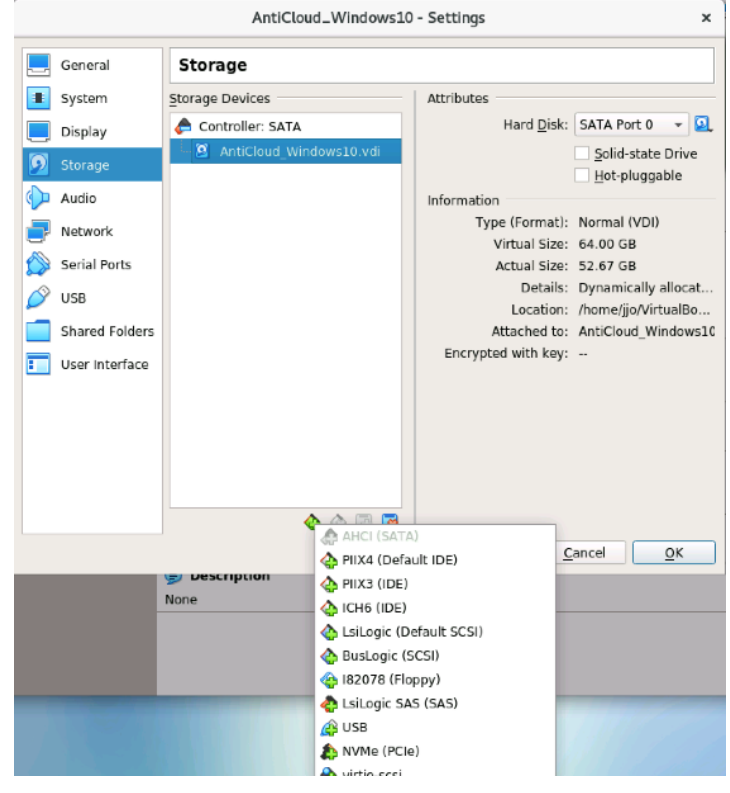

The USB Controller will be added to your VM.

|                                                                                                    | AntiCloud_Windows10                                                                  | - Settings                                                 |                                  | ×  |
|----------------------------------------------------------------------------------------------------|--------------------------------------------------------------------------------------|------------------------------------------------------------|----------------------------------|----|
| <ul> <li>General</li> <li>System</li> <li>Display</li> <li>Storage</li> <li>Audio</li> <li>Network</li> <li>Serial Ports</li> <li>USB</li> <li>Shared Folders</li> <li>User Interface</li> </ul> | Storage<br>Storage Devices<br>Controller: SATA<br>Controller: USB<br>Controller: USB | - Settings<br>Attributes<br><u>N</u> ame:<br><u>Type</u> : | USB<br>USB<br>USE Host I/O Cache | ×  |
|                                                                                                    | ê ê 🖬 🗟                                                                              |                                                            | Cancel                           | ок |
|                                                                                                    |                                                                                      |                                                            |                                  |    |

Click OK

Boot your VM and Launch the Anti-Cloud Backup and Restore application Then Click on Settings -> USB Recovery Media

| 🚯 Creat           | e USB Recovery Media                                                                                                    | ?       | ×  |
|-------------------|----------------------------------------------------------------------------------------------------|---------|----|
| Create<br>Se      | USB Recovery Media<br>lect base Windows image                                                                                            |         |    |
| This w<br>restore | zard will walk you through the process of creating a bootable recovery USB drive that can be<br>data. Please select an available method: | used to |    |
| ۵                 | WinRE (default)                                                                                                    |         |    |
|                   | Create a minimal USB environment that boots directly into Anti-Cloud Backup and Restore. A<br>removable USB flash drive is required.     | 2 GB    |    |
| 0 🐗               | Windows To Go                                                                                                    |         |    |
|                   | Create a full Windows OS environment. An external USB harddrive is required.<br>This feature is not available on your PC.                |         |    |
|                   |                                                                                                    |         |    |
|                   |                                                                                                    |         |    |
|                   |                                                                                                    |         |    |
|                   |                                                                                                    |         |    |
|                   |                                                                                                    |         |    |
|                   |                                                                                                    |         |    |
|                   | < <u>Back</u> <u>N</u> ext >                                                                                                    | Cano    | cl |

## Click Next.

| Create USB Recovery Media Create USB Recovery Media Select target drive | ?  | ×    |
|-------------------------------------------------------------------------|----|------|
| Please select an available USB drive:                                   |    |      |
| Drive                                                                   |    | C    |
| ₽                                                                       |    |      |
|                                                                         |    |      |
|                                                                         |    |      |
|                                                                         |    |      |
|                                                                         |    |      |
|                                                                         |    |      |
|                                                                         |    |      |
|                                                                         |    |      |
|                                                                         |    |      |
|                                                                         |    |      |
|                                                                         |    |      |
|                                                                         |    | ļ    |
| Show all drives                                                         |    |      |
| < Back Next >                                                           | Ca | ncel |

Click Next if the highlighted drive is your USB.

| Copy drivers f | rom this PC                                                                       |   |
|----------------|-----------------------------------------------------------------------------------|---|
| Copy addition  | al drivers                                                                        |   |
| Туре           | Path                                                                              | + |
| Directory      | C:\Program Files\AntiCloudPortal                                                  |   |
| Directory      | C:\Users\jjo\AntiCloud                                                            |   |
| Directory      | C:\Program Files\TAP-Windows                                                      | - |
| Command        | x                                                                                 |   |
| Command        | cd \custom\tap-windows\driver                                                     |   |
| Command        | .\bin\tapinstall.exe install oemvista.inf tap0901                                 |   |
| Command        | cd \custom\anticloudportal\bin                                                    |   |
| Command        | start "AntiCloud VPN 1.x" anticloud-openvpn.execonfig x:\custom\anticloud\recover |   |

Keep the defaults and Click Next.

| 😵 Create USB Recovery Media                                                                               | ?   | Х    |
|----------------------------------------------------------------------------------------------------|-----|------|
| Create USB Recovery Media<br>Confirm selection                                                            |     |      |
| The drive 'E:\' will be formatted. Any data on this drive will be lost. Are you sure you wish to continue | e?  |      |
|                                                                                                    |     |      |
|                                                                                                    |     |      |
|                                                                                                    |     |      |
|                                                                                                    |     |      |
|                                                                                                    |     |      |
|                                                                                                    |     |      |
|                                                                                                    |     |      |
| < Back Create                                                                                             | Can | icel |

Click Create.

| Create USB               | Recovery Media             |        |        | ?        | ×  |
|--------------------------|----------------------------|--------|--------|----------|----|
| Create USB R<br>Progress | ecovery Media              |        |        |          |    |
|                          |                            |        |        | ⊘ Cancel |    |
| Status:                  | Copying USB recovery image |        |        |          |    |
| Duration:                | 00:15                      |        |        |          |    |
| ETA:                     | -                          |        |        |          |    |
| Progress:                | -                          |        |        |          |    |
| Speed:                   | -                          |        |        |          |    |
| Transfer:                | -                          |        |        |          |    |
|                          |                            |        |        |          |    |
|                          |                            |        |        |          |    |
|                          |                            |        |        |          |    |
|                          |                            |        |        |          |    |
|                          |                            |        |        |          |    |
|                          |                            |        |        |          |    |
|                          |                            |        |        |          |    |
|                          |                            |        |        |          |    |
|                          |                            |        |        |          |    |
|                          |                            | < Back | Einish | Cano     | el |

Your Anti-Cloud Recovery USB will be created on your USB.

## Convert the Recovery USB to a bootable Virtualbox disk.

Shutdown your VM.

**Copy contents off of USB to a Disk Image.** dd if=/dev/sdd of=AntiCloud\_Recovery\_USB\_Disk.img

**Convert Disk Image to a Virtualbox vdi disk.** VBoxManage convertfromraw AntiCloud\_Recovery\_USB\_Disk.img AntiCloud\_Recovery\_USB\_Disk.vdi

Add the newly created Virutalbox disk to a 2<sup>nd</sup> disk to in your virtualbox storage. Settings -> Storage -> Controller -> Add Hard Disk

|   | AntiCloud_Windows10 - Settings |                          |               |                    |   |  |  |
|---|--------------------------------|--------------------------|---------------|--------------------|---|--|--|
|   | General                        | Storage                  |               |                    |   |  |  |
|   | System                         | Storage Devices          | Attributes    |                    |   |  |  |
|   | Display                        | 🔶 Controller: SATA 🛛 🚱 🚳 | <u>N</u> ame: | SATA               |   |  |  |
| 0 | Storage                        | AntiCloud_Windows10.vdi  | <u>Type</u> : | AHCI               | Ŧ |  |  |
|   | Audio                          | Controller: USB          | Port Count:   | 2                  | * |  |  |
| 6 | Network                        |                          |               | Use Host I/O Cache |   |  |  |
|   | Serial Ports                   |                          |               |                    |   |  |  |
| Ø | USB                            |                          |               |                    |   |  |  |
|   | Shared Folders                 |                          |               |                    |   |  |  |
| : | User Interface                 |                          |               |                    |   |  |  |
|   |                                |                          |               |                    |   |  |  |
|   |                                |                          |               |                    |   |  |  |
|   |                                |                          |               |                    |   |  |  |
|   |                                |                          |               |                    |   |  |  |
|   |                                | <b>4 4 7</b>             |               | _                  |   |  |  |
|   |                                | (c) O                    | ptical Drive  | Cancel OK          |   |  |  |

Click the Add Button on the top to find the USB Recovery Disk.

| AntiCloud_Windows1               | l0 - Hard Disk | Selector    | ×                                                |
|----------------------------------|----------------|-------------|--------------------------------------------------|
| Medium                           |                |             |                                                  |
| Add Create Refresh               |                |             |                                                  |
| Name                             | ▼ Virtual Size | Actual Size | _                                                |
| ▼ Attached                       |                |             |                                                  |
| AntiCloud_Windows10.vdi          | 64.00 GB       | 52.67 GB    |                                                  |
| linux1.vdi                       | 50.00 GB       | 16.54 GB    |                                                  |
| Mikrotik_1.vdi                   | 8.00 GB        | 158.00 MB   |                                                  |
| <ul> <li>Not Attached</li> </ul> |                |             |                                                  |
| AntiCloud_Recovery_USB_Disk.vdi  | 30.47 GB       | 4.71 GB     |                                                  |
| AntiCloud_Windows_USB_Disk.v     | vdi            |             |                                                  |
| Search By Name 🔻                 |                |             | <b>&amp;                                    </b> |
|                                  | (              | Cancel Ch   | oose                                             |

Choose your newly created Recovery disk image you created then Open.

| Please choose a virtual hard disk file × |                                                                                 |                                                             |                                        |                                                                        |  |  |
|------------------------------------------|---------------------------------------------------------------------------------|-------------------------------------------------------------|----------------------------------------|------------------------------------------------------------------------|--|--|
| Look in:                                 | home/jjo/VirtualBox VMs/AntiCloud_V                                             | Vindows10                                                   | •                                      | > 🔶 📫 🎫 🔳                                                              |  |  |
| 💻 Comp<br>📷 jjο                          | Name<br>Logs<br>AntiCloud_Recovery_USB_Disk.vdi                                 | <ul> <li>Size</li> <li>4.71 GE</li> <li>52.67 GE</li> </ul> | Type<br>Folder<br>Vdi File<br>Vdi File | Date Modified<br>1/1/22 12:33 PM<br>1/1/22 12:37 PM<br>1/1/22 10:45 AM |  |  |
| File <u>n</u> ame:<br>Files of type:     | AntiCloud_Recovery_USB_Disk.vdi<br>All virtual hard disk files (*.vmdk *.vdi *. | vhd *.hdd *.q                                               | ed *.qcow                              | <u></u> pen<br>*.qcc ▼ <u></u> ancel                                   |  |  |

You will now have 2 Disks show up in your storage

|   | AntiCloud_Windows10 - Settings |         |                                                   |       |               |                           |   |
|---|--------------------------------|---------|---------------------------------------------------|-------|---------------|---------------------------|---|
|   | General                        | Stor    | age                                               |       |               |                           |   |
|   | System                         | Storage | e Devices                                         | Attri | butes         |                           |   |
|   | Display                        | 🔶 Co    | ontroller: SATA 🛛 🧔 🗟                             |       | <u>N</u> ame: | SATA                      |   |
| 2 | Storage                        | 🔊       | AntiCloud_Windows10.vdi<br>AntiCloud Recovery USB |       | <u>T</u> ype: | AHCI                      | - |
|   | Audio                          | 0 🏈     | ontroller: USB                                    | P     | ort Count:    | 2                         | Ţ |
| 5 | Network                        |         |                                                   |       |               | Use Host I/O Cache        |   |
|   | Serial Ports                   |         |                                                   |       |               |                           |   |
| Ø | USB                            |         |                                                   |       |               |                           |   |
|   | Shared Folders                 |         |                                                   |       |               |                           |   |
| : | User Interface                 |         |                                                   |       |               |                           |   |
|   |                                |         |                                                   |       |               |                           |   |
|   |                                |         |                                                   |       |               |                           |   |
|   |                                |         |                                                   |       |               |                           |   |
|   |                                |         |                                                   |       |               |                           |   |
|   |                                |         | 🕹 🌰 🛃 🖾                                           |       |               |                           |   |
|   |                                |         |                                                   |       |               | <u>C</u> ancel <u>O</u> K |   |

Boot your VM and hit F12 to show bootable Disks.

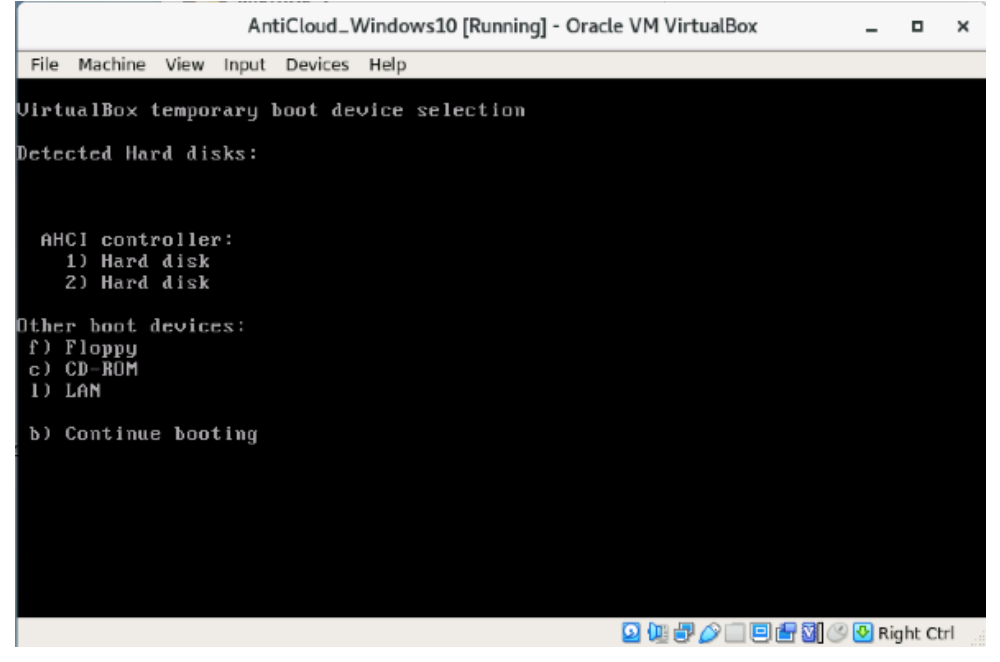

Select 2 (for your recovery USB disk you created) Follow the AntiCloud Recovery Procedure from this point on.